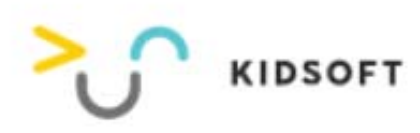

## 1. Product introduction

#### 1) Power Button

Long press 'power button' to turn on/off the watch. Press 'power button' to turn on/off the screen.

#### 2) Volume / Back Button

When long press 'back button', volume window pops up.

In the process of scheduling or performing, pressing 'back key' can end the menu if you want to stop. I t will return to the main home page when pressing 'back key'

#### 3) Charging port

Charging method: attach charging cable to the magnet charging port back side of the Watch. Carrie watch charging port

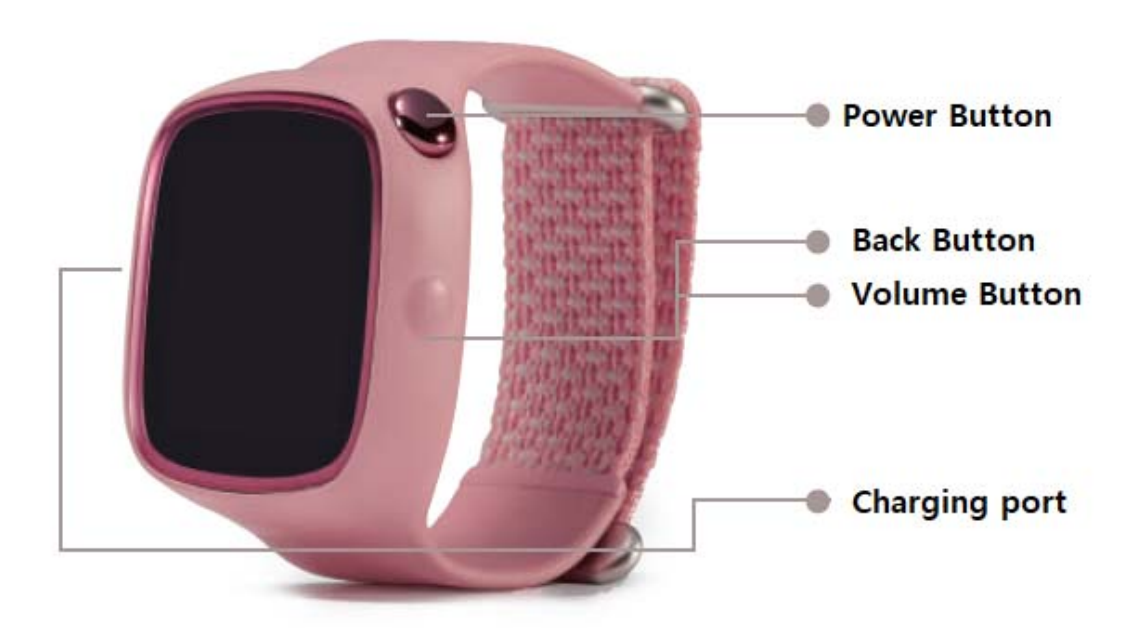

## 2. Activation: connecting to Wi-Fi

It is necessary to connect to Wi-Fi to run programs. Please go to 'Setting' to connect Wi-Fi first.

- Please press 'Network Setting' button when it pops up (Welcome! Please connect to the network first for using Carrie Watch)
- 2) Please choose the available Wi-Fi

- 3) Please press' Confirm' after inputting the password
  - \* Carrie Watch provides services based on Wi-Fi connection. It is necessary to connect to Wi-Fi when activating the device.
  - \* When there's no Wi-Fi available, please use 'hot spot' by mobile.
  - \* Please fill out the password with spaces if it's under 8 digits.

## 3. Activation: Pairing

When Wi-Fi is connected, pairing between parent's mobile and Carrie Watch is needed.

Please go to Apple store or Google play to download 'Carrie watch' first and register the membership. Pairing number window will pop up when the registration is completed.

- 1) When the pairing window pops up, please press 'Send Connection Number' button.
- 2) Please press 'Resend Connection Number' if the time limit passes.
- 3) Please input the number which shows on the watch.
- 4) Please choose the character when the number is correct.
- 5) The selected character is successfully performing.

## 4. Activation: connecting to PC

1) Please connect the PC and Carrie watch

2) you can use the Carrie watch as like USB Storage on PC explorer.

### 5. Menu Structure

#### 1) Attention test

Together with Seoul National University Hospital, we innovated and developed the world's First watch with the attention test function.

#### 2) Carrie and song

You can easily listen to Carrie and song from YouTube. English, Chinese and Korean are supported.

#### 3) Home

You can check the time, battery status, network and so on from 'Home'. There's animation and voice Effect if you touch the character. The character is available to change.

#### 4) Today's Tasks

'Today's Tasks' menu set by parents can be viewed by swiping to the left. You can either perform The tasks manually or just check the schedule.

#### 5) World Tour

'World Tour' will show up when swiping to the right. It takes four weeks to tour one country. Travel around the world with our character and meet new friends during the tour!

#### 6) Gifts Shop

Kids can receive the gift coupons set by parents. The number of collected stars and available gift Coupons to get can be checked in this menu. Children can exchange gift Coupons with stars.

7) Gifts Box

The gift coupons got in 'Gifts Shop' can be checked in 'Gifts Box'. When the kids want to exchange The coupon to real gift, the push message will be sent to parents' mobile through the app.

#### 8) Setting

This menu is in the right end. The default password is 1111. Wi-Fi setting, reset and many other Important functions are located in this menu. The setting password can be changed through the app.

## 6. Specification

1) Model name: KS-W100S

- 2) Product name: Carrie watch
- 3) RF Range
  - (1) WLAN: 802.11b/g/n (HT20) (2412 ~ 2472MHz)

802.11n (40) (2422~2462MHz)

(2) Bluetooth (2402~2480MHz)

- 4) DC Power: DC 3.7V (±10%)
- 5) Operating Temperature: -20'C ~ 50'C

### 7. FCC Information to User

This device complies with part 15 of the FCC Rules. Operation is subject to the following two conditions:

(1) This device may not cause harmful interference, and

(2) This device must accept any interference received. Including interference that may cause undesired operation.

This equipment has been tested and found to comply with the limits for a Class B digital device, pursuant to part 15 of the FCC Rules. These limits are designed to provide reasonable protection against harmful interference in a residential installation.

This equipment generates, uses and can radiate radio frequency energy and, if not installed and used in accordance with the instructions, may cause harmful interference to radio communications. However, there is no guarantee that interference will not occur in a particular installation. If this equipment does cause harmful interference to radio or television reception, which can be determined by turning the equipment off and on, the user is encouraged to try to correct the interference by one or more of the following measures:

- Reorient or relocate the receiving antenna.
- Increase the separation between the equipment and receiver.

- Connect the equipment into an outlet on a circuit different from that to which the receiver is connected.
- Consult the dealer or an experienced radio/TV technician for help.

# 8. FCC Caution

Any changes or modifications in construction of this device which are not expressly approved by the party responsible for compliance could void the user's authority to operate the equipment.

This device comply with FCC RF exposure limits.